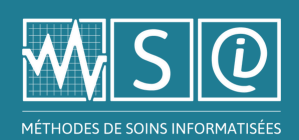

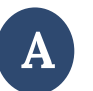

## Connexion à partir de l'icone MSI (clé unique/clé multiple)

**Note :** Ce type de connexion n'exige pas l'entrée d'un nom de personne utilisatrice ou d'un mot de passe. Il permet l'utilisation de la plateforme en mode « consultation » seulement.

<u>Option 1</u> : Clé unique reliée à un appareil (ex. : tablette, poste de travail)

- Cliquer sur l'icône MSI que le service informatique de l'établissement a installée sur l'appareil
  - Ouvrira la page d'accueil des MSI

Option 2 : Accès direct par l'intranet de l'établissement (clé multiple)

- Cliquer sur l'icône MSI que le service informatique de l'établissement a installée sur l'intranet
  - Ouvrira la page d'accueil des MSI

## Connexion avec un accès « Membre »

- 1- Entrer l'adresse du site des MSI dans la barre de navigation : <u>https://msi.expertise-sante.com/fr</u>
- 2- Cliquer sur l'icône de connexion, puis sélectionner l'option « Se connecter »

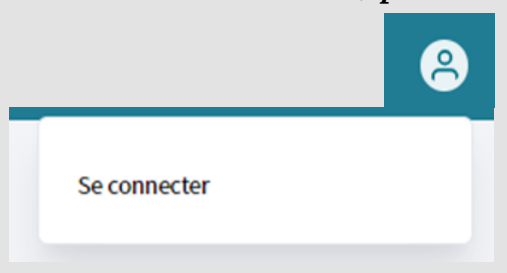

3- Remplir les champs associés à l'accès (courriel et mot de passe), puis cliquer sur le bouton « Se connecter » pour ouvrir la page d'accueil

| aresse de courrier |  |
|--------------------|--|
|                    |  |
| lot de passe *     |  |
|                    |  |
|                    |  |